## ELÄKELIITTO – JÄSENREKISTERIOHJE LUOTTAMUSTOIMEN PÄÄTTÄMINEN

Ennen kuin pääset lisäämään uuden henkilön luottamustoimeen, sinun pitää päättää aiemmin tehtävässä toimineen henkilön luottamustoimi. Toimi näin:

- 1. Valitse sivuvalikosta: Jäsenyhdistykset
- 2. Klikkaa yhdistyksen nimeä

| Kilta.<br>Kehätieto     | Pikahaku                      | う HAKUHISTORIA マ | I <del>-</del>       |
|-------------------------|-------------------------------|------------------|----------------------|
| JÄSENREKISTERI          | läsenyhdistykse               | ht l             |                      |
| \land Aloitus           | Jasenyndistykse               |                  |                      |
| Jäsenyhdistykset        |                               |                  |                      |
| 🎲 Poiminta              | Mairitä hakuehdot <           | Jäsenyhdistykset |                      |
| @ Sähköpostin lähetys   | Yhdistys                      | YHDISTYS         | PIIRI                |
| 🗩 Tekstiviestin lähetys |                               |                  |                      |
| 🗠 Raportit              | Myös päättyneet jäsenet       |                  | ELIN HELSINGIN PIIRI |
| 🗢 Laskutus              | Myös päättyneet organisaatiot |                  | Tuloksia 1 -         |
| IDI Myyntireskontra     |                               |                  |                      |

3. Valitse: Luottamustoimet

| Muokkaa pe  | ulosta ti  | Jäsenluettelo |                |                |             |       |     |           |            |        |
|-------------|------------|---------------|----------------|----------------|-------------|-------|-----|-----------|------------|--------|
|             |            |               |                |                |             |       |     |           |            |        |
|             |            |               |                |                |             |       |     |           |            |        |
| Perustiedot | Jäsenyydet | Jäsenlajit    | Lehtitilaukset | Tuotetilaukset | Luottamusto | oimet | CRM | Lomakkeet | Tapahtumat | Laskut |

4. Pääset päättämään aiemmin luottamustoimessa toimineen henkilön luottamustoimikauden valitsemalla Kynä-painikkeen nimen vierestä.

| Perustied | dot Jäsenyydet   | Jäsenlajit | Lehtitilaukse | t Tuotetilaukset   | Luottamustoimet | CRM | Lomakkeet | Tapahtu | ımat Laskut     |         |
|-----------|------------------|------------|---------------|--------------------|-----------------|-----|-----------|---------|-----------------|---------|
| Luotta    | <b>met</b> 3 kpl |            |               |                    |                 |     |           |         |                 |         |
|           | HENKILÖ          |            | Þ             | ORGANISAATIO       |                 | Þ   | PÄÄTASO   | Þ       | LUOTTAMUSTOIM   | I →     |
| 3         |                  |            |               | Testiyhdistys Kesk | kustoimisto     |     | Yhdistys  |         | Jäsenrekisterir | hoitaja |
| 3         | ESSI ES          | IMERKKI    |               | Testiyhdistys Kes  | kustoimisto     |     | Yhdistys  |         | YH Puheenjoh    | taja    |

- 5. Merkitse päättymispäivämäärä
- 6. Valitse: Tallenna

## Luottamustoimen muokkaus

| Luottamustor                 | menmuokkaus     |
|------------------------------|-----------------|
| Luotu: 13.01.2025            |                 |
|                              |                 |
| Henkilö                      |                 |
| ESIMERKKI ESSI               |                 |
| Organizantia                 |                 |
|                              |                 |
| Testiyhdistys Keskustoimisto |                 |
| Luottamustoimi *             | $\prec$ $\succ$ |
| YH Puheeniohtaia             |                 |
| ···· -··                     | •               |
| Alkupäivä *                  | Päättymispäivä  |
| 13.01.2025                   |                 |
| 1-241-4-4                    |                 |
| Lisatiedot                   |                 |
|                              |                 |
|                              |                 |
|                              |                 |
|                              |                 |
|                              |                 |
|                              |                 |
|                              |                 |
|                              |                 |

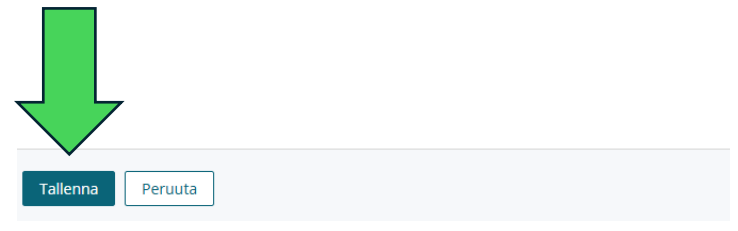

7. Merkitse itsellesi muistiin päättymispäivämäärä. Kun lisäät luottamustoimeen uuden henkilön, päättymispäivämäärä ei voi olla sama kuin uuden henkilön aloittamispäivämäärä.

Esimerkki: Jos päättymispäivämäärä on 1.1.2025, voi uusi henkilö aloittaa tehtävässään 2.1.2025.